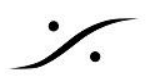

## SRT How To - transmitting a RAVENNA stream over the internet

このガイドはインターネットを利用して Windows 10/11で Unicast の Ravenna と SRT をストリーム経由で送 る方法を解説しています。

次のものが必要です。

- SRT Live transmit アプリケーション
- 送受信スクリプト
- サイトAには2つのNICを備えたPC
  - NIC A-1 は Ravenna ネットワークに接続されており、直接接続が可能になっている
  - NIC A-2 は ホームネットワークや企業ネットワークなどのインターネットに接続されている
- サイトBには2つのNICを備えたPC
  - NIC B-1 は Ravenna ネットワークに接続されており、直接接続が可能になっている
  - NIC B-2 はホームネットワークや企業ネットワークなどのインターネットに接続されている

<u>ここから</u>バイナリとスクリプトをダウンロードしてください。

WARNING: ストリームは PC A に接続された機器から出され、PC Bに接続された機器に送られます。

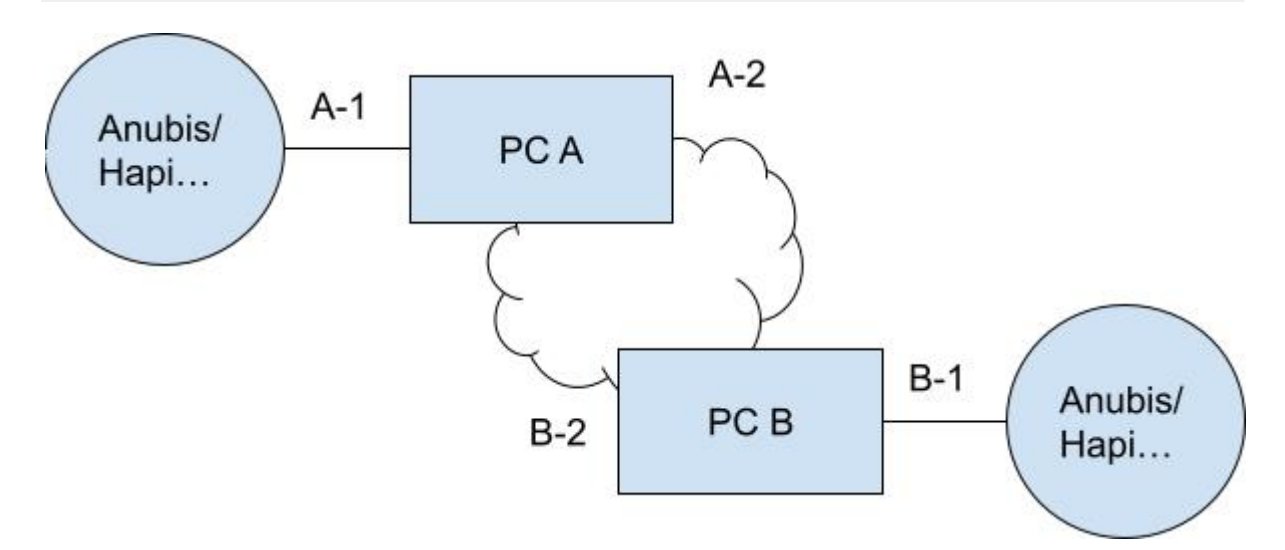

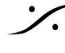

. dsp Japan Ltd, 4-8-5 Nakameguro, Meguro-ku, Tokyo 153-0061 T: 03-5723-8181 F: 03-3794-5283 U: http://www.dspj.co.jp

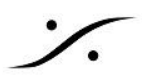

Step 1: 機器で Uinicast ストリームを作成する。

Site A のデバイスに Source を作成し、A-1のIPをアドレスフィールドに入力します。必要に応じてポートを追加 してください。

デフォルトとは異なるポートを使用すると、複数のストリームを送信する場合に便利です(デフォルトは 5004)。

アドレスの例:

- 168.254.7.120
- 168.254.7.120:5006

推奨ポート: 5006, 5008, 5010, 5012, 5014

| AES67 now!                      | 0217.local. 💌 😮                     |                        |              |         |          |          |            |      |                |
|---------------------------------|-------------------------------------|------------------------|--------------|---------|----------|----------|------------|------|----------------|
| General settings PTP ASIO Clock | k Session sources                   | Session sin            | ks           | Ins/Out | s I/O    | Router   | Statistics | NMOS | System         |
| (a)                             | × 2                                 |                        |              |         |          |          |            |      |                |
| × 1<br>Anubis_660217_1          | Configuration                       |                        |              |         |          |          |            |      |                |
| × Anubis_660217_2 ©             | Enabled<br>IO                       | ✓<br>Stream            | •            |         |          |          |            |      |                |
|                                 | Name<br>Description                 | Anubis_66              | 60217        | 2       |          |          |            |      | ]<br>]         |
|                                 | Output Interface(s)<br>Auto-unicast | Interface<br>retrieve  | 1 •<br>unica | st addr | ess+port | from sir | nk (RTSP)  |      |                |
|                                 | Address                             | 169.254.1              | 76.20        | 1:5006  |          |          |            |      | ✓ user defined |
|                                 | Address sec                         |                        |              |         |          |          |            |      | user defined   |
|                                 | TTL                                 | 15                     |              |         |          |          |            |      | 1              |
|                                 | Payload Type                        | 98                     |              |         |          |          |            |      | ]              |
|                                 | Codec                               | L24 -                  |              |         |          |          |            |      |                |
|                                 | Frame size (samples)                | 48                     |              |         |          |          |            |      |                |
|                                 | RefCik PTP traceable                | 34 (AF41               | ) -          |         |          |          |            |      |                |
|                                 | Channels                            | Channel co             | unt          | 8       | ļ        |          |            |      |                |
|                                 |                                     | 9 - 16                 |              |         |          | -        |            |      |                |
|                                 |                                     | Inputs<br>Combo<br>1/2 | 1            | 1       | 2 3      | 4        | 5 6 7      | 8    |                |
|                                 |                                     |                        | 2            |         |          |          |            |      |                |

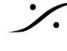

: dsp Japan Ltd, 4-8-5 Nakameguro, Meguro-ku, Tokyo 153-0061 T: 03-5723-8181 F: 03-3794-5283 U: http://www.dspj.co.jp

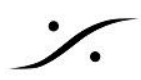

Step 2: send.bat スクリプトを変更して実行する

```
@ECHO ON
 1
 2
 3
    :: Please complete the variables
 4
 5
 6
 7
    set receiverPort=48009
    set inPort=5006
 8
 9
10
    TITLE Sending SRT
11
12
    ECHO starting srt-live-transmit
13
    srt-live-transmit udp://%inPort% srt://%receiverPort%
14
15
16
    pause
```

inPortとreceiverPortの値を変更します。

- inPort は前に入力したポートと同じである必要があります。Sink にポートがない場合、デフォルト値は 5004 です。
- receiverPort は SRT が接続に使用するポートです。複数のストリームを送信する場合はユニークな 値である必要があります。48009を使用しましょう。

次に、GoogleDoc ファイルをダウンロードしたディレクトリに移動し、変更した send.bat を実行します。

```
:\Users\Sync PC\Downloads\SRTWAN\SRTWAN>srt-live-transmit udp://5006 srt://48009
ledia path: 'udp://5006' --> 'srt://48009'
his is a multicast
256624 bytes lost, 0 bytes sent, 5256624 bytes received
0604040 bytes lost, 0 bytes sent, 10604040 bytes received
```

Running send.bat

stats が見えますか? それらは 定期的に表示されます。 これで SRT を使用してストリームを送信する準備 ができていることを意味します。

stats が表示されない場合、Windows のファイアウォールの設定を OFF にしてみてください。

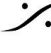

T: 03-5723-8181 F: 03-3794-5283 U: http://www.dspj.co.jp

Step 3: ファイアウォールでポート転送を開く

<u>http://www.whatismyipaddress.com</u> にアクセスして、Site A のパブリックアドレスを調べます。

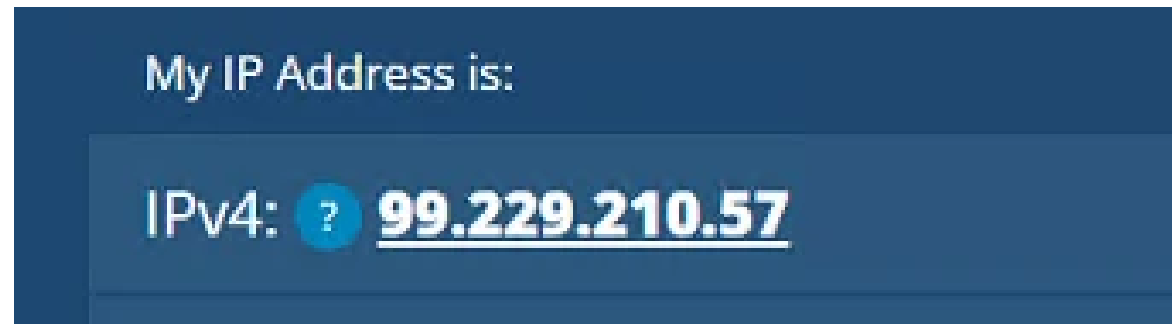

The public IP of site A

Site Bのルーターのファイアウォールのポートを開き、"port fowarding" に接続します。

UDPポート SRT ポート全ての sources から IP A-2 へ

例 → 全ての source からの UDP ポート 48009 から 172.192.27.80

注意:ルーターのファイアウォール設定は ISP に固有です

IP A-2 は ホーム/企業ネットワーク上の PC-A の IP です。

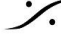

T: 03-5723-8181 F: 03-3794-5283 U: http://www.dspj.co.jp

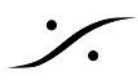

Step 4: receive.bat スクリプトを変更して実行する

```
@ECHO ON
 1
 2
 3
   :: Please complete the variables
 4
    set senderIp=99.229.210.57:48009
 5
    set addressOut=192.168.0.2:5004
 6
 7
 8
    TITLE Receiving SRT
 9
    ECHO starting srt-live-transmit
10
11
    srt-live-transmit -v srt://%senderIp% udp://%addressOut%
12
13
14
    pause
```

次の様に書き換えます。

- senderIP の site A の パブリックIP と SRT ポート(send.bat の受信ポート)を <IP>:<port> に書き 換えます。
- addressOut を 受信デバイスの IP アドレス(Anubis, Hapi の IP)とポートに書き換えます。 複数のス トリームを受信する場合、このポートはユニークである必要があります。

このスクリプトでコネクトできる(SRT source がコネクトされた)ことが分かるはずです。

```
C:\Users\Pyramix\Downloads>srt-live-transmit -v srt://172.16.27.176:48009 udp://192.168.0.2:5004
Media path: 'srt://172.16.27.176:48009' --> 'udp://192.168.0.2:5004'
Opening SRT source caller on 172.16.27.176:48009
Connecting to 172.16.27.176:48009
this is a multicast
SRT source connected
```

これでこのデバイスでストリームを受ける事ができます。

"SRT source connected" と表示されない場合、Windows ファイアウォールの設定を OFF にしてくださ い。また、site A のルーターの設定をチェックしてください。 site B から site A を ping してみてください。

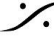

T: 03-5723-8181 F: 03-3794-5283 U: http://www.dspj.co.jp

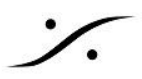

## step 5: sink を作成して unicast ストリームを受ける

まず sink を作成してください。manual にチェックを入れ、自身の SDP を入れてください。

| ,8 <sup>9</sup>                                          | ,ø                                                                                         |                                                                                                    |                |                                                                                                    |                                                                                                    |
|----------------------------------------------------------|--------------------------------------------------------------------------------------------|----------------------------------------------------------------------------------------------------|----------------|----------------------------------------------------------------------------------------------------|----------------------------------------------------------------------------------------------------|
| 💉 manual://Anubis_660217_1 🛛 😒                           | Configuration                                                                              |                                                                                                    |                | Session Info                                                                                                    |                                                                                                    |
| ✓ manual://Anubis_660217_1<br>✓ manual://Anubis_660217_1 | Configuration<br>IO<br>Label<br>Description<br>Source                                      | Stream ▼<br>manual://Anubis_660217_1<br>v=0<br>o=- 1 0 IN IP4 192.168.0.1<br>s=Anubis_660217_1<br>c=N IP4 192.168.0.2/15<br>t=0 0<br>a=lack=domain:PTPv2 0<br>a=lscrefclk:ptp=IEE1588-2008:30-D6-59-FF-FE-01-E4-68:0<br>a=meaudio 5904 RTP/AVP 98<br>c=IN IP4 192.168.0.2/15<br>a=rtpmap:98 L24/4100/8<br>b=ctpmap:98 L24/4100/8<br>b=ctpmap: | ✓ Manual       | Session tatus RTP status Session name Playout delay RTSP Host Interface 1 RTP status Clock domain Address Payload SDP | Connected<br>Receiving<br>Anubis_660217_1<br>15000 (~340.1 ms)<br>0x10: receiving RTP packets<br>PTPv2 0<br>192.168.0.2/15<br>98 L24/44100/8 |
|                                                          | Delay (samples)<br>Ignore refclk GMID<br>Ignore refclk Domain<br>Relaxed check<br>Channels | Apply  Source locked to any PTP Master  accept source locked from any PTP Domain  accept source with lower channel count  Channel count  Count adapted                                                                                                    | (~340.1<br>ms) |                                                                                                    |                                                                                                    |

sink が正しく作成されていれば 緑のコネクションになります。

| 1  | V=0                        |
|----|----------------------------|
| 2  | o=- 1 0 IN IP4 192.168.0.1 |
| 3  | s=Anubis_660217_1          |
| 4  | t=0 0                      |
| 5  | a=clock-domain:PTPv2 0     |
| 6  | a=mediaclk:direct=0        |
| 7  | m=audio 5004 RTP/AVP 98    |
| 8  | c=IN IP4 192.168.0.2/15    |
| 9  | a=rtpmap:98 L24/44100/8    |
| 10 | a=clock-domain:PTPv2 0     |
| 11 | a=sync-time:0              |
| 12 | a=framecount:48            |
| 13 | a=palign:0                 |
| 14 | a=mediaclk:direct=0        |
| 15 | a=recvonly                 |
|    |                            |

上記 SDP ファイルを次のように書き換えます。

- 2行目: -10 IN IP4 192.168.0.1 を -10 IP4 <B-1の IP>
- 8行目: c=IN IP4 192.168.0.2/15 を c=IN IP4 <site B のデバイスの IP>/15

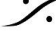

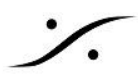

- 9行目: a=rtpmap:98 L24/44100/8 を a=rtpmap:98 L24/<sampling frequency>/<チャンネル 数>
- 12行目: a=framecount:48 を a=framecount:<site A の framesize>

| Sample rate 44.1 kHz  Frame size (@1FS) 48 smpl AES67(1ms) | Audio Configuration |                    |   |
|------------------------------------------------------------|---------------------|--------------------|---|
| Frame size (@1FS) 48 smpl AES67(1ms) -                     | Sample rate         | 44.1 kHz           | Ŧ |
|                                                            | Frame size (@1FS)   | 48 smpl AES67(1ms) | Ŧ |

site A のオーディオ設定

書き直した SDP を貼り、Apply をクリックしてください。

デフォルトのバッファーが小さすぎるため、error 0xb0 が発生するはずです。その様な場合は、Latency(サ ンプル)値をまず15000に増やしてください。遅延が問題になる場合は、その値を下げてください。

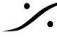

: dsp Japan Ltd, 4-8-5 Nakameguro, Meguro-ku, Tokyo 153-0061 T : 03-5723-8181 F : 03-3794-5283 U : http://www.dspj.co.jp